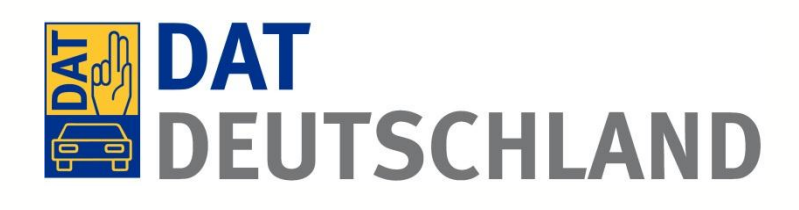

# Funktionalität des SilverDAT webScan

Ein effizientes Tool zum Abgleich von Gebrauchtfahrzeugpreisen im Internet

Kurzanleitung für die Benutzung in SilverDAT

Stand: Juli 2013 - © Deutsche Automobil Treuhand GmbH

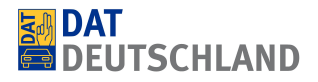

## Einsatzzweck

SilverDAT *webScan* ist eine Software, die den in SilverDAT II / SilverDAT Online ermittelten Marktwert eines Fahrzeuges mit vergleichbaren angebotenen Fahrzeugen in Online-Fahrzeugbörsen (mobile.de, AutoScout24.de, auto.de, pkw.de) vergleichen soll. Dazu wird ein in DAT erfasstes Fahrzeug mit nur einem Klick ausgewertet und dann die Ergebnisse übersichtlich dargestellt.

# Aufruf von SilverDAT webScan

|        |   | Bilder     | Neu anlegen | Bewerten  | VerkInfo | Drucken/eMail | 🔲 Filter aktiv  |
|--------|---|------------|-------------|-----------|----------|---------------|-----------------|
| webSca | n | DAT-Finder | Umbuchen    | Verwalten | Filter   | Anfragen      | 🔽 Detailanzeige |

Direkt aus SilverDAT II oder SilverDAT Online kann per Mausklick auf den Button "webScan" direkt die Fahrzeugdaten übernommen werden, ohne das Fahrzeug nochmals anzulegen. Es erfolgt direkt die Weiterleitung zum SilverDAT webScan.

# Erläuterung der Masken

#### Grunddaten zum übergebenen Fahrzeug

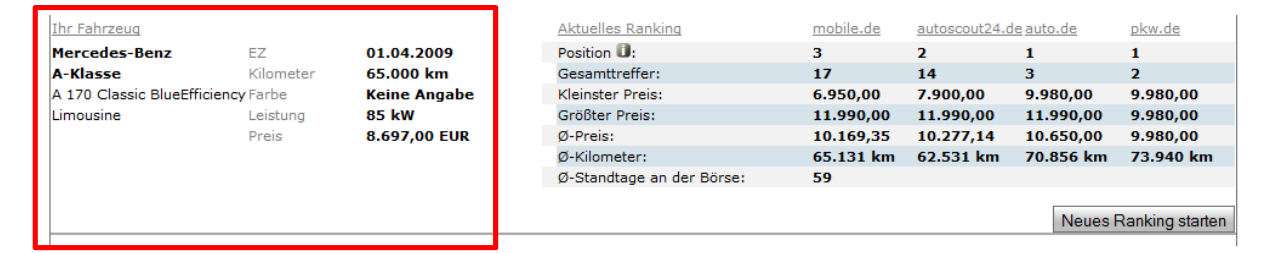

### Übersicht Ranking der Autobörsen

| Ihr Fahrzeug              |            |              | Aktuelles Ranking         | mobile.de | autoscout24.c | <u>le auto.de</u> | pkw.de          |
|---------------------------|------------|--------------|---------------------------|-----------|---------------|-------------------|-----------------|
| Mercedes-Benz             | EZ         | 01.04.2009   | Position 🕕:               | 3         | 2             | 1                 | 1               |
| A-Klasse                  | Kilometer  | 65.000 km    | Gesamttreffer:            | 17        | 14            | 3                 | 2               |
| A 170 Classic BlueEfficie | ency Farbe | Keine Angabe | Kleinster Preis:          | 6.950,00  | 7.900,00      | 9.980,00          | 9.980,00        |
| Limousine                 | Leistung   | 85 kW        | Größter Preis:            | 11.990,00 | 11.990,00     | 11.990,00         | 9.980,00        |
|                           | Preis      | 8.697,00 EUR | Ø-Preis:                  | 10.169,35 | 10.277,14     | 10.650,00         | 9.980,00        |
|                           |            |              | Ø-Kilometer:              | 65.131 km | 62.531 km     | 70.856 km         | 73.940 km       |
|                           |            |              | Ø-Standtage an der Börse: | 59        |               |                   |                 |
|                           |            |              |                           |           |               |                   |                 |
|                           |            |              |                           |           |               | Neues I           | Ranking starten |

Hier können unter anderem der aktuelle Durchschnittspreis, der aktuelle durchschnittliche Kilometerstand sowie die durchschnittlichen Standtage der Fahrzeuge auf einen Blick eingesehen werden.

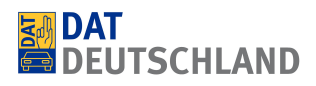

#### Die Suchmaske (ermöglicht die individuelle Anpassung von Suchabfragen)

| Alle                               |          |                       |     |                     |              |                              |   |
|------------------------------------|----------|-----------------------|-----|---------------------|--------------|------------------------------|---|
| Limousine                          |          | Kombi                 |     | Geländewagen        |              | Weitere                      |   |
| Kleinwagen                         | 00       | Van/Kleinbus          | 0.0 | Cabriolet/Roadster  |              | Abbruchwerkzeug              | * |
| Sportwagen/Coupé                   | 0 07     | Andere                |     |                     |              | Abrollcontainer              | - |
| Marke                              |          | Modell                |     | Modellvariante      |              | Тур                          |   |
| Mercedes-Benz                      |          | A-Klasse              | -   | A 170               | -            |                              |   |
| Erstzulassung von                  |          | Erstzulassung bis     |     | Kilometerstand von  |              | Kilometerstand bis           |   |
| 2009                               | · • •    | 2009                  | -   | 50.000              | -            | 80.000                       | - |
| Leistung von                       |          | Leistung bis          |     | Preis von           |              | Preis bis                    |   |
| 74 kW (101 PS)                     | -        | 86 kW (117 PS)        | -   | Bitte wählen        | -            | Bitte wählen                 | - |
| Kraftstoff                         |          | Getriebe              |     | Unfall              |              |                              |   |
| Benzin                             | •        | Schaltgetriebe        | -   | Bitte wählen        | -            | MwSt. ausweisbar             |   |
| Komfort & Innenausstatt            | ung 🛈    |                       |     |                     |              |                              |   |
| Klimatisierung <i>(Klimaanlage</i> | )        | Anzahl Sitzplätze (5) |     | Zentralverriegelung | Sitzheizung  | Navigation                   |   |
| Bitte wählen                       | -        | Bitte wählen          | -   | Tampamat            | Einenskhilfe |                              |   |
|                                    |          |                       |     |                     |              |                              |   |
|                                    |          | Anzahl Türen (5)      |     | Standheizung        | Schiebedac   | ch 📃 <u>El. Fensterheber</u> |   |
|                                    |          | Bitte wählen          | •   | Servolenkung        |              |                              |   |
| Außenausstattung & Farl            | e 0      |                       |     |                     |              |                              |   |
| Farbe (Keine Angabe)               |          |                       |     |                     |              |                              |   |
| Bitte wählen                       | •        | metallic              |     | Anhängekupplung     |              | Leichtmetallfelgen           |   |
| Sicherheit & Umwelt 🛈              |          |                       |     |                     |              |                              |   |
| Schadstoffklasse (keine)           |          | ABS                   |     | ESP                 |              |                              |   |
| Bitte wählen                       | -        | Allradaptrich         |     |                     |              |                              |   |
| Umweltplakette                     |          | Aliradantrieb         |     | Partikeliller       |              |                              |   |
| Bitte wählen                       | •        | El. Wegfahrsperre     |     | Xenonscheinwerfer   |              |                              |   |
| Sonstiges 🕕                        |          |                       |     |                     |              |                              |   |
| _                                  |          | _                     |     | PLZ/ Umkreis        |              | Standtage an der Börse:      | - |
| 🔲 Taxi                             |          | Behindertengerecht    |     | Kein                | -            | kleiner/gleich 🗸 🗸           |   |
| Scheckheftgepflegt                 |          |                       |     |                     |              | größer 🗨                     |   |
| Folgende Merkmale auss             | chließen |                       |     |                     |              |                              |   |
| Leder                              |          | Einparkhilfe          |     | Navigation          |              | Leichtmetallfelgen           |   |
| Anhängekupplung                    |          | Zenon Xenon           |     | El. Fensterheber    |              | MwSt. ausweisbar             |   |
| Schiebedach                        |          | Sitzheizung           |     | Standheizung        |              | Partikelfilter               |   |
| Gewerbe, Ex-/Import                |          | -                     |     | -                   |              |                              |   |

Standardmäßig werden folgende Felder vorbelegt: Karosserie, Marke, Modell, Modellvariante, Erstzulassung von/bis (gleiches Jahr), Kilometerstand von/bis, Leistung von/bis, Kraftstoff, Getriebe.

Einzelne Ausstattungsmerkmale sind in vier Gruppen zusammengefasst: Komfort & Innenausstattung, Außenausstattung & Farben, Sicherheit & Umwelt, Sonstiges. Sie können beliebig ergänzt oder ausgeschlossen werden.

Die in der Bewertung berücksichtigten Ausstattungen sind unterstrichen.

Bei den Änderungen von Kilometerstand und Preis ist zu beachten, dass diese Intervalle nicht zu klein gewählt werden sollten. Dies kann je nach Fahrzeug dazu führen, dass die Suche keine oder zu wenige Treffer ergibt.

Mittels *PLZ*/ *Umkreis* kann die Suche nur auf die regionalen Angebote eingeschränkt werden.

| Sonstiges 🗓             |                    |                        |                                                             |
|-------------------------|--------------------|------------------------|-------------------------------------------------------------|
| Taxi Scheckheftgepflegt | Behindertengerecht | PLZ/ Umkreis<br>Kein 💌 | Standtage an der Börse:<br>kleiner/gleich 💽 💌<br>größer 💽 🐨 |

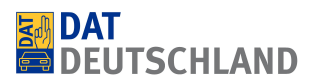

Durch den Klick auf "*Neues Ranking starten*" wird eine erneute Börsenabfrage ausgeführt

| Folgende Merkmale ausschliel | Ben          |                  |                       |
|------------------------------|--------------|------------------|-----------------------|
| Leder                        | Einparkhilfe | Navigation       | Leichtmetallfelgen    |
| Anhängekupplung              | Xenon        | El. Fensterheber | MwSt. ausweisbar      |
| Schiebedach                  | Sitzheizung  | Standheizung     | Partikelfilter        |
| Gewerbe, Ex-/Import          |              |                  |                       |
| Werte zurücksetzen           |              |                  | Neues Ranking starten |

## Die Auswertungen zum Ergebnis

|   | Fahrzeug                                                                |            |            | Kilometer<br>Leistung Kraftsto<br>Erstzulassung | off Farbe     | PLZ   | Preis (€)                 |
|---|-------------------------------------------------------------------------|------------|------------|-------------------------------------------------|---------------|-------|---------------------------|
| 1 | Mercedes-Benz<br>A 170<br>A 170 BlueEFFICIENCY Klima Euro 4             | <b>E</b> m | <b>%</b> H | 65.000<br>85 kW (116 PS) Benzin<br>2009-05      | Silber        | 86165 | 6.950,00                  |
| 2 | Mercedes-Benz<br>A 170<br>BlueEFFICIENCY Avantgarde                     |            | <b>5</b> H | I 52.000<br>85 kW (116 PS) Benzin<br>2009-06    |               | 74182 | 7.900,00                  |
| 3 | Mercedes-Benz<br>A 170<br>A 170 Avantgarde                              | (m         | <b>S</b> P | 75.000<br>85 kW (116 PS) Benzin<br>2009-03      | Schwarz       | 91795 | 8.4 <mark>50,</mark> 00   |
| 4 | Mercedes-Benz<br>A 170<br>A 170 BlueEFFICIENCY SHz MFL START/STOP NEBEL |            | <b>5</b> H | I 70.538<br>85 kW (116 PS) Benzin<br>2009-03    | Kosmosschwarz | 98587 | 8.980,00<br>MwSt<br>ausw. |

Bis zu 30 vergleichbare Fahrzeuge mit allen relevanten Informationen werden hier tabellarisch angezeigt. Die Sortierung der Liste erfolgt nach Preis. Per Klick auf das Symbol der jeweiligen Fahrzeugbörse kann direkt zu dem Inserat in der jeweiligen Börse gesprungen werden (rot markiert).

| Fa              | ahrzeug                                                            |            |   | Kilometer<br>Leistung<br>Erstzulassung | Kraftsto | ff Farbe      | PLZ   | Preis (€)                 |
|-----------------|--------------------------------------------------------------------|------------|---|----------------------------------------|----------|---------------|-------|---------------------------|
| 1 Me<br>A<br>A  | ercedes-Benz<br>170<br>170 BlueEFFICIENCY Klima Euro 4             | (m         | 5 | H 65.000<br>85 kW (116 PS)<br>2009-05  | Benzin   | Silber        | 86165 | 6.950,00                  |
| 2 2 Me          | ercedes-Benz<br>170<br>ueEFFICIENCY Avantgarde                     | 8          | 5 | H 52.000<br>85 kW (116 PS)<br>2009-06  | Benzin   |               | 74182 | 7.900,00                  |
| 3               | ercedes-Benz<br>170<br>170 Avantgarde                              | (m         | 5 | P 75.000<br>85 kW (116 PS)<br>2009-03  | Benzin   | Schwarz       | 91795 | 8.450,00                  |
| 4 Autohaus Wild | ercedes-Benz<br>170<br>170 BlueEFFICIENCY SHz MFL START/STOP NEBEL | <b>( a</b> | 5 | H 70.538<br>85 kW (116 PS)<br>2009-03  | Benzin   | Kosmosschwarz | 98587 | 8.980,00<br>MwSt<br>ausw. |

Folgende Symbole in der Auflistung sind diesen Autobörsen zugeordnet:

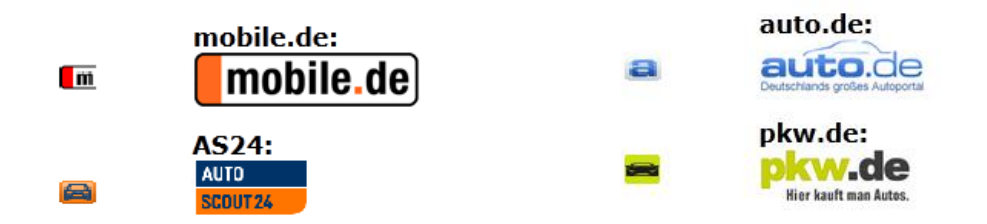

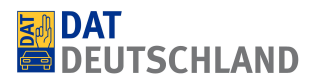

Ein weiterer Vorteil: Alle Inserate werden klar als Händler- (H) oder Privatangebot (P), Gewerbe, Ex-/Importfahrzeuge (E) oder gesondert als Unfallwagen gekennzeichnet.

| Zum Suchergebnis auf<br>mobile.de:             | AS24: auto.                 | de:<br>auto.<br>Deutschands geötes A | pkw.de                                              | ii Kw.de                                      | Geografische | e Lage                    |
|------------------------------------------------|-----------------------------|--------------------------------------|-----------------------------------------------------|-----------------------------------------------|--------------|---------------------------|
| Anzeige von max. 30 Treffern                   | H Händler<br>P Privat       | E Gewer                              | be, Ex-/Import                                      | S Vergleich Ihr Fahrzeug mit anderem Anbieter |              |                           |
| Fahrzeug                                       |                             |                                      | Kilomet<br>Leistun<br>Erstzula                      | er<br>g Kraftstoff Farbe<br>assung            | PLZ          | Preis (€)                 |
| 1 Mercedes-Benz<br>A 170<br>A 170 BlueEFFICIEN | CY Klima Euro 4             | m                                    | H 65.000<br>85 kW (1<br>2009-05                     | 116 PS) Benzin Silber                         | 86165        | 6.950,00                  |
| 2 Mercedes-Benz<br>A 170<br>BlueEFFICIENCY Ava | antgarde                    |                                      | S H 52.000<br>85 kW (1<br>2009-06                   | 116 PS) Benzin                                | 74182        | 7.900,00                  |
| 3 Mercedes-Benz<br>A 170<br>A 170 Avantgarde   |                             | m                                    | P 75.000<br>85 kW (1<br>2009-03                     | 116 PS) Benzin Schwarz                        | 91795        | 8.450,00                  |
| 4 Mercedes-Benz<br>A 170<br>A 170 BlueEFFICIEN | CY SHZ MFL START/STOP NEBEL |                                      | <b>S</b> H <sup>70.538</sup><br>85 kW (1<br>2009-03 | 16 PS) Benzin Kosmosschwarz                   | 98587        | 8.980,00<br>MwSt<br>ausw. |

Über der Tabelle sind die Logos der Autobörsen angebracht. Beim Klick auf eines der Logos werden nur die im jeweiligen Marktplatz vorhandenen Vergleichsfahrzeuge angezeigt.

| Zum Suchergebnis auf<br>mobile.de: | AS24:  | auto              | .de:<br>aú | pkw.de:                       | w.d<br>kauft man Au | Geografische Lage                              |
|------------------------------------|--------|-------------------|------------|-------------------------------|---------------------|------------------------------------------------|
| Anzeige von max. 30 Treffern       | H<br>P | Händler<br>Privat | E          | Gewerbe, Ex-/Import<br>Unfall | 5                   | Vergleich Ihr Fahrzeug<br>mit anderem Anbieter |

Ein Klick auf den Button "Geografische Lage" öffnet eine Google Maps-Übersicht zur geografischen Lage der Treffer bei mobile.de.

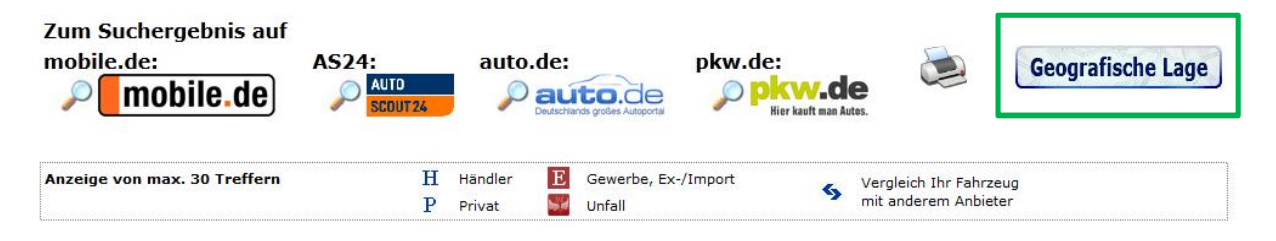

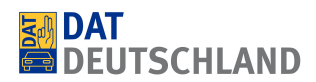

| Geopraphischer Überblick                                                                                                    |                                                 |           |              |
|----------------------------------------------------------------------------------------------------|-------------------------------------------------|-----------|--------------|
|                                                                                                    |                                                 |           |              |
| Karte Satelit                                                                                                    |                                                 |           |              |
|                                                                                                    |                                                 |           |              |
| Kosz.                                                                                                    |                                                 |           |              |
| Libert Barline                                                                                                    |                                                 |           |              |
|                                                                                                    |                                                 |           |              |
| OHamburg                                                                                                    |                                                 |           |              |
| Dipringen                                                                                                    |                                                 |           |              |
| e o Bremen Ebdelchunerland Corphu                                                                                                    |                                                 |           |              |
| Wiekopolski                                                                                                    | PLZ Ort                                         | Preis     | Kilometer Ve |
| E Handrey Company and State                                                                                                    | 86165 Augsburg                                  | 6.950.00  | 65.000       |
| SAmsterdam )                                                                                                    | 91795 Dollnstein                                | 8.450,00  | 75.000       |
| lederland Bielefeld Braunschweig & Magdeburg Torrower                                                                                                    | 98587 Steinbach-Hallenberg OT Herges-Hallenberg | 8.980.00  | 70.538       |
| (etherlands)                                                                                                    | 82467 Garmisch-Partenkirchen                    | 9,900,00  | 64.000       |
| Hate (Saale)                                                                                                    | 01328 Dresden/Weißig                            | 9.980.00  | 73.940       |
| G D-burgo                                                                                                    |                                                 | 9.980.00  | 73,940       |
| occessedort Dewschland                                                                                                    | 10243 Berlin                                    | 9.980,00  | 69.884       |
| Aster (Koino (Cormany) Chemnitz Obresden                                                                                                    | 58095 Hagen                                     | 9.990,00  | 52.159       |
| que de la communa de la communa | 67346 Speyer                                    | 10.200,00 | 62.500       |
| ie - Brankfutt                                                                                                    | 15537 Erkner                                    | 10.400.00 | 58.800       |
| am) spinbachtal am Main N Praha                                                                                                    | 03512 Wasserburg am Inn                         | 10.480,00 | 64.500       |
|                                                                                                    | 42719 Solingen                                  | 10.700,00 | 52.000       |
| Pizeño Ceska republ                                                                                                    | 24539 Neumünster                                | 11.450,00 | 60.175       |
| Numberg (Czech Republ                                                                                                    | 09250 Senden                                    | 11.500,00 | 76.000       |
| Sautorusen                                                                                                    | 36381 Schluechtern                              | 11.950,00 | 56.311       |
| Karlbruhy O Stutionart                                                                                                    | 36251 Bad Hersfeld                              | 11.990,00 | 64,687       |
| tow o Strasbourg O                                                                                                    |                                                 |           |              |
| amony or used hand bend                                                                                                    |                                                 |           |              |
| Basel Drundervied O                                                                                                    |                                                 |           |              |
| Bale Hotseenoos Munchen                                                                                                    |                                                 |           |              |
| Batles Ga Osterreich                                                                                                    |                                                 |           |              |
| Kintendelten Nutzingenen Fehler bei Google Haps melden                                                                                                    |                                                 |           |              |
|                                                                                                    |                                                 |           |              |

#### Ausdruck der Rankingergebnisse

| Zum Suchergebnis auf<br>mobile.de: | AS24: | auto    | .de:<br>au | pkw.de:             | <b>w.d</b><br>kauft man Au | e<br>tes.            | Geografische Lage |
|------------------------------------|-------|---------|------------|---------------------|----------------------------|----------------------|-------------------|
| Anzeige von max. 30 Treffern       | H     | Händler | E          | Gewerbe, Ex-/Import |                            | Vergleich Ihr Fahrze | ug                |
|                                    | Р     | Privat  | 24         | Unfall              | ~                          | mit anderem Anbiet   | er                |

Nach dem Klick auf das Druckersymbol öffnet sich ein neues Dialogfenster, in dem man die gewünschten Inhalte direkt vor dem Druck wählen kann.

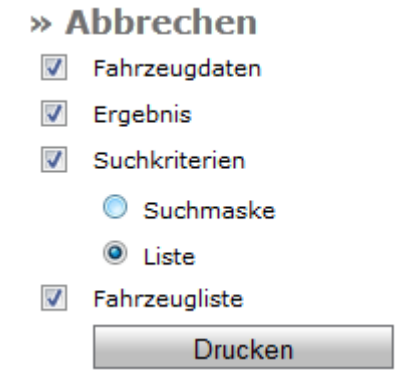

Der SilverDAT *webScan* wurde entwickelt, um Ihnen bei der Preisermittlung ein schnelles und effizientes Tool zur Seite zu stellen und das ein erneutes "Anfassen" des Fahrzeugs zur Preiskontrolle im Internet überflüssig macht.